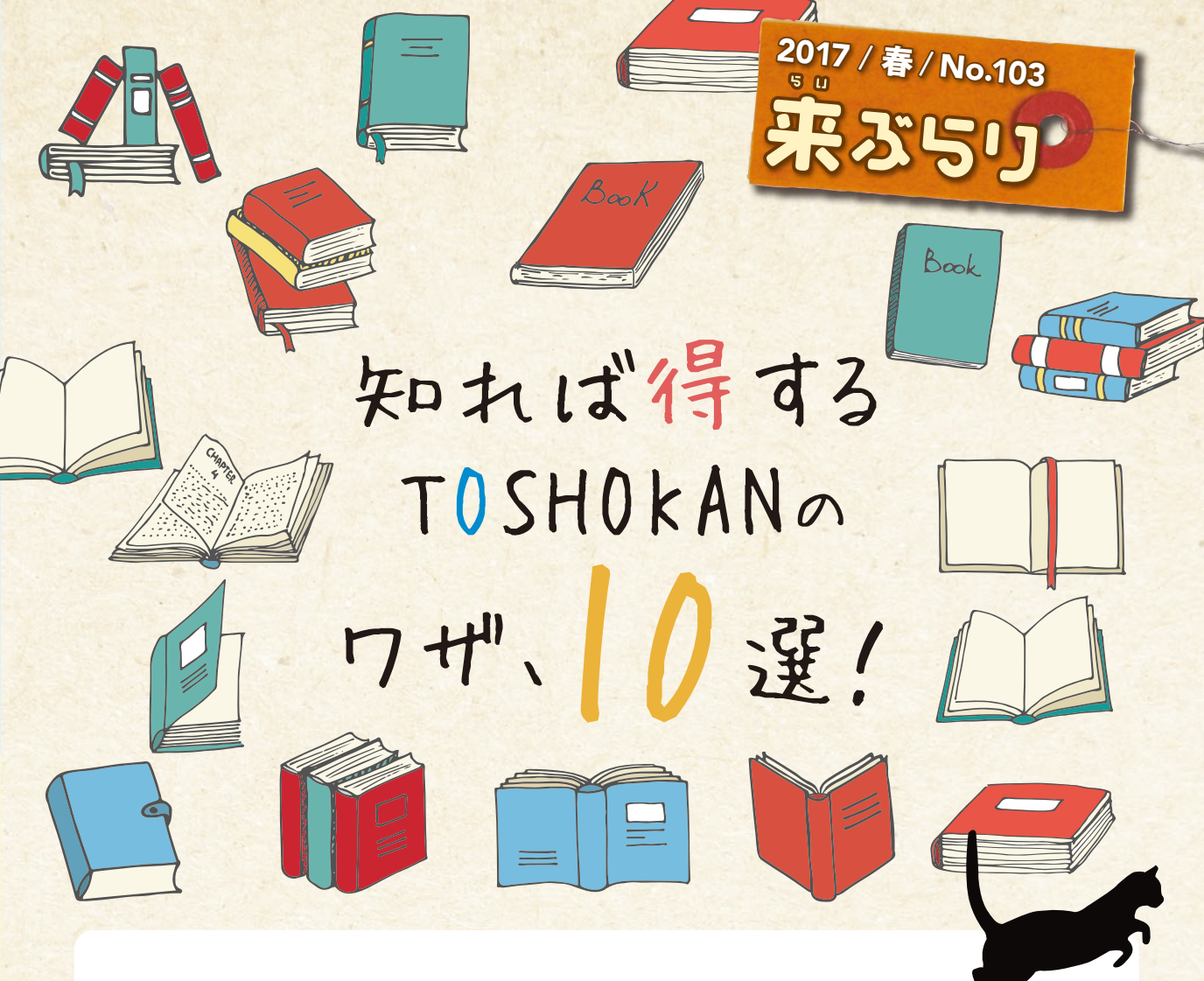

# 偶然の出会いに身をゆだねてみよう

"ひとごろし"――なんともストレートでインパクトのある平仮名タイトル。山本周五郎さんの小説です。 私が大学に入学したてのころ、知り合ったばかりの友人に薦められて、図書館で読みました。これが衝撃 でした。とんでもなく弱々しい主人公、マンガのような展開、しぶとさ、賢さ、意外な結末。短い小説でしたが、 当時、空手部に入部して「ひとは強く生きるべし」と信じていた私の世界観が揺さぶられました。

"吾輩は猫である"――言わずと知れた夏目漱石さんの作品です。小中学生で読む(読まされる)ことも多い でしょう。私も子どものころに読みました。ただ、猫の視点は面白かったけれど、あまり印象に残りませんで した。時を経て40歳近くなったころ、ある図書館でふと目につき、再びこの作品を読んでみたら、子どもの

ころとは全く別の印象を受けました。登場人物のセコさ、 小賢しさ。細かでリアルな描写が妙に心地よく、それ以来 しばらく、漱石さんの小説にハマりました。

本との初めての出会い。懐かしい本との何年かぶりの 再会。何かの偶然がきっかけで起きる出来事です。偶然の 出会いが増え、そのひとときを深く味わえるようになると、 きっと人生が豊かになると思います。さまざまな本と出会える 図書館に足を向けて、思いがけない偶然に身をゆだねて みるのも、大学生活の楽しみの一つなのではないでしょうか。

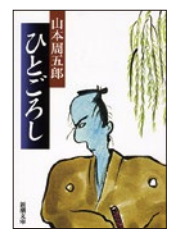

ひとごろし 山本周五郎著・新潮社 1991.2 大学図・1F開架 Shincho/や2/20

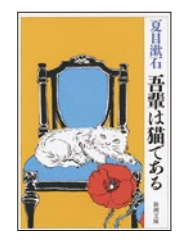

図書館長 石井 晋

吾輩は猫である 夏目漱石著・新潮社 2003.6 大学図・1F開架 Shincho/な1/1

知れば得するTOSHOKANのワザ、 /) 選!

# 知っていると得する TOSHOKANのワザ、教えます!

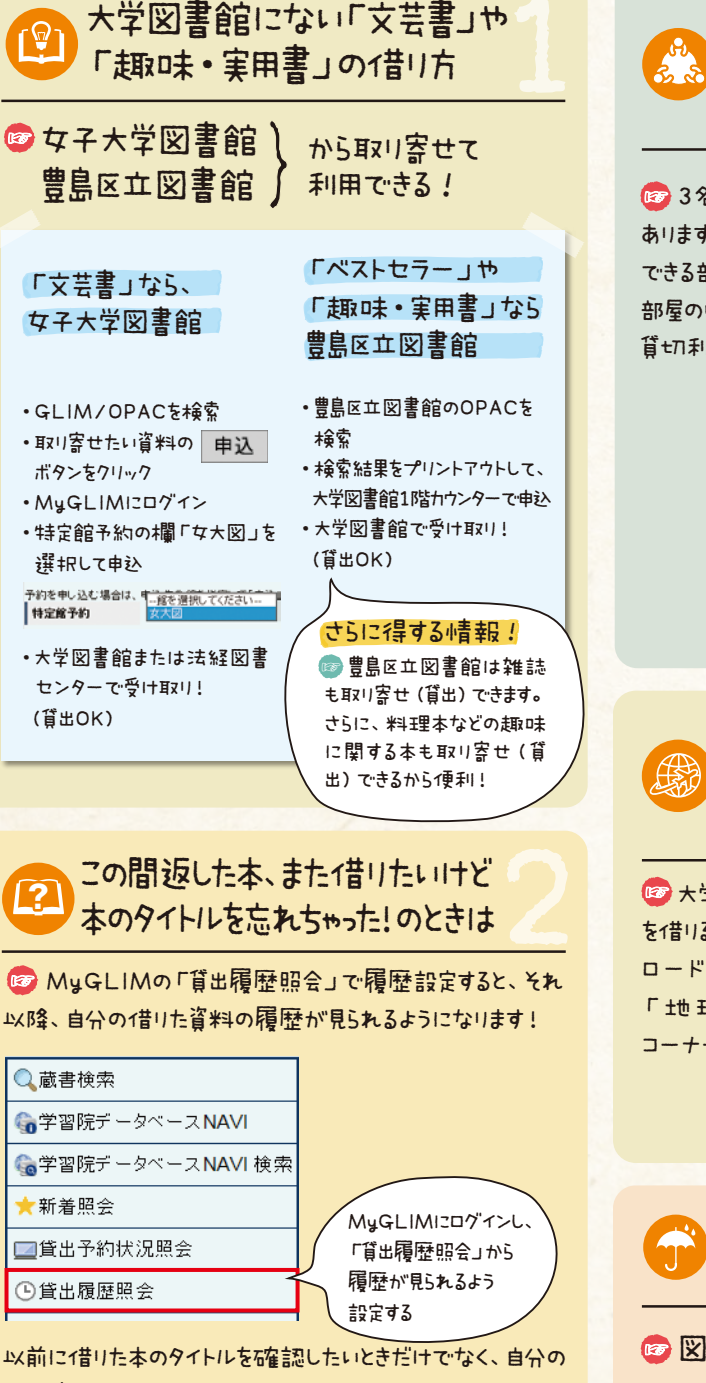

読書記録をつけたい方にもオススメの機能です。 (履歴が見られるのは貧出履歴照会の設定」、)降して昔りた資料の みとないます。設定前にて昔いた資料の履歴を見ることはできません。)

### ゼミ発表の打ち合わせが したい、 なのに場所がなくて 困っているあなたに

1 2 3 名以上のグループで貸切利用ができる部屋が3部屋 あります。持ち込みPCが利用できる部屋や、DVD等が視聴 できる部屋等、学生の皆さんはどなたでも利用可能。もちろん 部屋の中でなら、会話 O K! 貸切利用の申し込みは1階カウンターです。

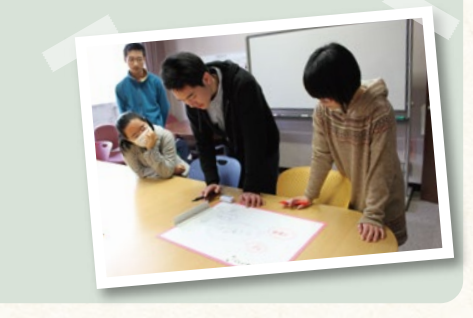

海外旅行に行くなら、 自分のスマホにガイドブックを ダウンロード!

☞ 大学図書館所蔵の『地球の歩き方』シリーズは、その本 を借りるだけでなく、自分のスマホに本文の必要なところをダウン ロードすることもできます!ダウンロード方法は館内の 「地球の歩き方 イタリア ウィーンとオーストリア 台湾 コーナー」まで。

#### 急な雨の日の お助けアイテム

### ☞図書館で傘を借りよう!

図書館から出ようとしたら、雨が降っていた!でも傘を持っていな いし困ったなぁ。という経験はありませんか?そんなときは、1階の 図書館スタッフに声を持けてみてください。傘を貸出いたします。

資料検索に行き詰まって ? レポートが進まない。 ならばネットで図書館員に質問!

☞MyGLIMの「レファレンス質問登録」から質問できる!

| MyGLIMIZログインし、        |
|-----------------------|
| 「レファレンス質問登録<br>クリックする |
| 1.1.1.40              |
|                       |

忙しくて図書館に行って直接相談する時間がない、カウン ターで質問するほどではない…そんなときは24時間利用できる 「レファレンス質問登録」を使って図書館員に質問してみてくだ さい。専任の図書館員がみなさんの資料探しのお手伝いを いたします(回答も同サイト上にて行います)。なお、回答は原則 レファレンスカウンター取り扱い時間中に行います。

借りた本がバッグに 入りきらないときは

📨 本を入れるためのビニール袋 (大学図書館オリジナル)を 差し上げています。バッグに入りきらない量の本や大きなサイズの 本を借りたときは、1階の図書館スタッフにお声掛け下さい。

# 図書館で本、 雑誌がもらえる!?

☞ 蔵書構成などの観点から大学図書館で所蔵できなかった本や 保存期限の過ぎた雑誌を、リサイクル本として提供しています。 大学図書館入って左側の所定の場所に随時、置いているので、 ご自由にお持ちください。

# 目EFIはこの看板!

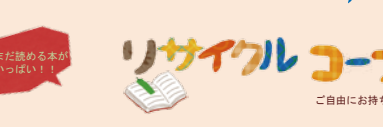

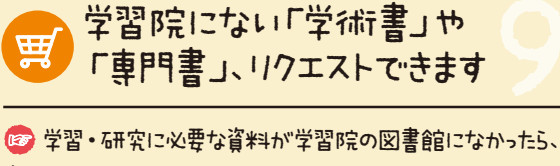

資料の購入をリクエストできます。自分で買うにはちょっと高い けど勉強に必要なとき、ぜひリクエストを!

※内容によって購入できない場合があります ※購入決定後、利用できるようになるまでに1~6ヶ月程時間が かかります

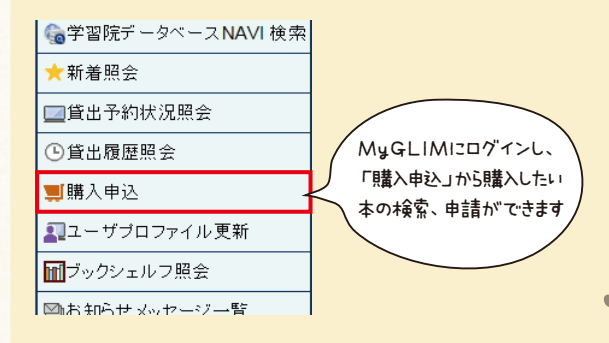

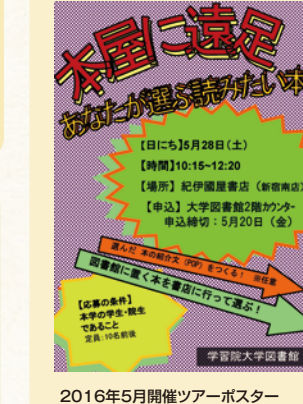

その1世、図書館の資料にして ほしい本を大型書店に行って 直接選べるツアーを年1~2回 開1催しています (詳細は随時、 図書館Webサイト、G-port や館内ポスターにてお知らせ

00

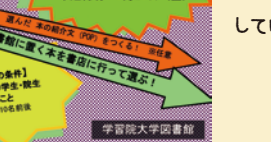

しています)。

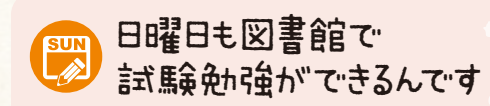

📨 試験勉強中、急に資料を参照したくなったときは、図書館 サイトの開館カレンダーをチェック!7月・1月の試験期間中に限り、 日曜日も図書館は開館しています。家だとなかなか集中して勉強 できないあなた、ぜひ図書館を活用してください!

さらに得する情報!

100日曜の開館は学生・教職員のみを対象としている ため (卒業生・協定校の利用者不可)、平日よりも入館 者数が半数ほどと少なく、落ち着いて静かに勉強した い人にとって穴場です。

特定館予約

## MyGLIMへのログイン方法

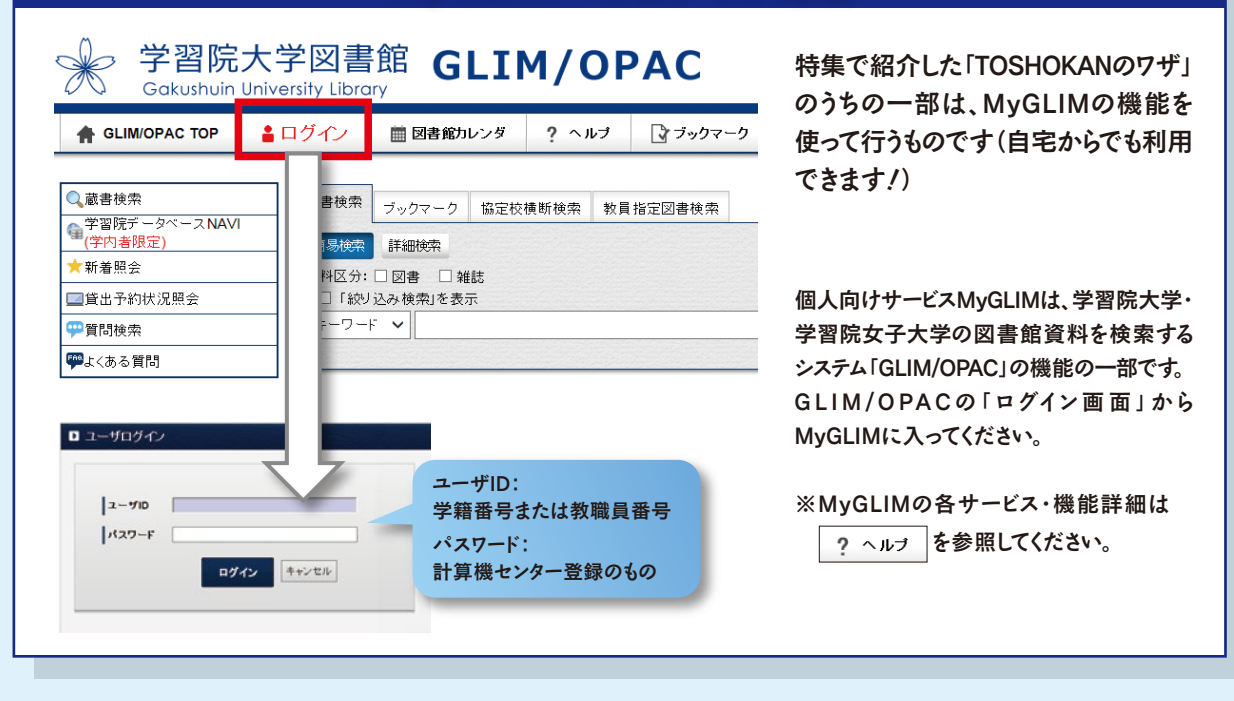

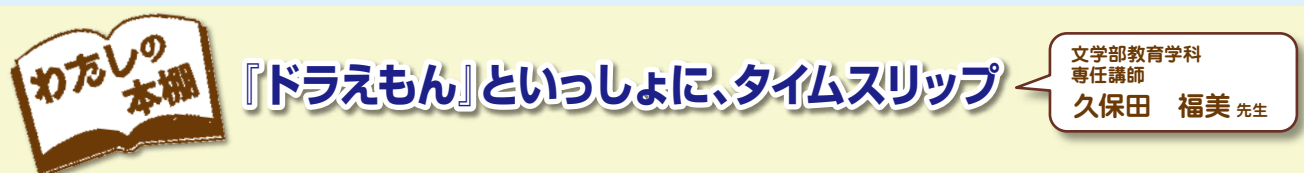

私は、「ドラえもん校長」として16年間、都内公立小学 校で全うし、教育学科開設と同時に学習院大学にまいりました。

今、研究室書棚には、社会科教育や歴史、地理、教員採用試験 関係等の本とともに、私をずっと支えてきてくれた『ドラえもん』が並 んでいます。いろいろな書物が様々な新たな世界に誘うように、私に とっては『ドラえもん』もまた然りでした。

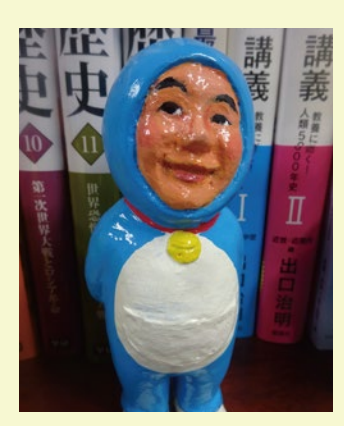

なかでも、『のび太の結婚前夜』 は名作です。結婚前夜に、のび太 はドラえもんといっしょに、静ちゃ んの家にタイムスリップします。「う

まくやっていけるかしら・・・」と不安に悩む静ちゃんにお父さんが語りかけます。「あの 青年は、人の幸せを願い、人の不幸を悲しむことができる人だ!それが一番人間に とって大事なことだからね!彼なら間違いなく君を幸せにしてくれると信じているよ!」 本棚にはドラえもんグッズも飾ってありますが、その中に一つだけ手作りの「久保田 ドラ人形」があります。これは、2年前、オープンキャンパス(私の模擬授業)で5年ぶり に再会した卒業生Kさん母子によるものです。

#### 来ぶらり No.103 2017年4月1日

学習院大学図書館 〒171-8588 東京都豊島区目白1-5-1 発行責任者 :石井晋教授 編集委員 : 内藤沙織・藤本智美 1階貸出・返却カウンター(内線 2397): ☎ 03-5992-1009(直通) 2階レファレンスカウンター(内線2395・2396): ☎ 03-5992-9249(直通)

「来ぶらり」のバックナンバーは(http://www.gakushuin.ac.jp/univ/glim/about/publication.html)で公開しています。

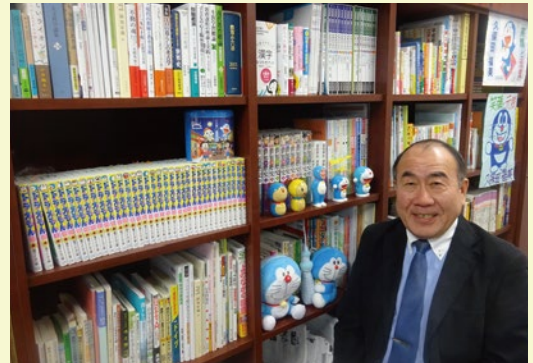